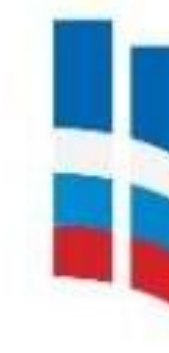

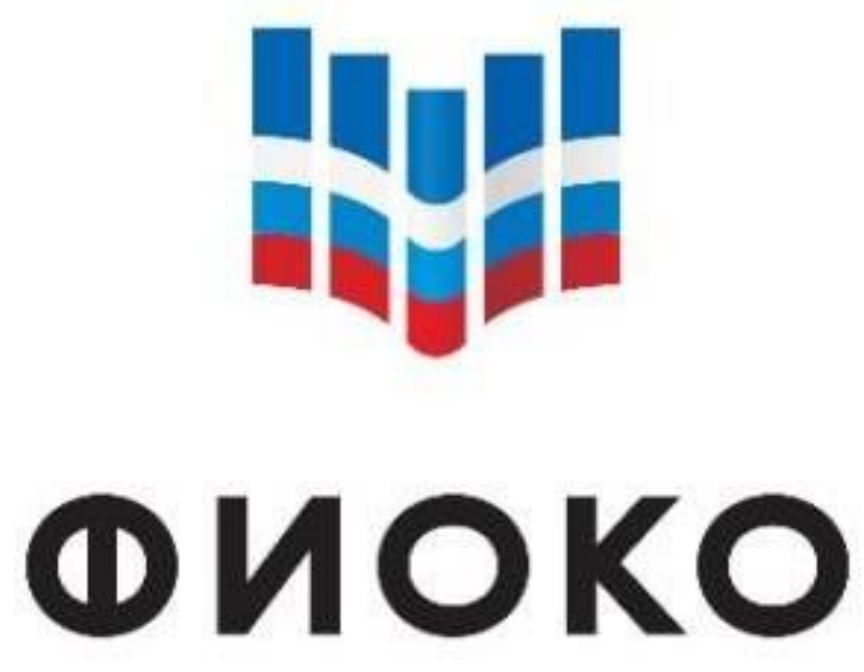

### Памятка координатора проекта по работе с отчетами в информационной системе Мониторинга электронных дорожных карт (ИС МЭДК)

### Проект Адресной методической помощи «500+»

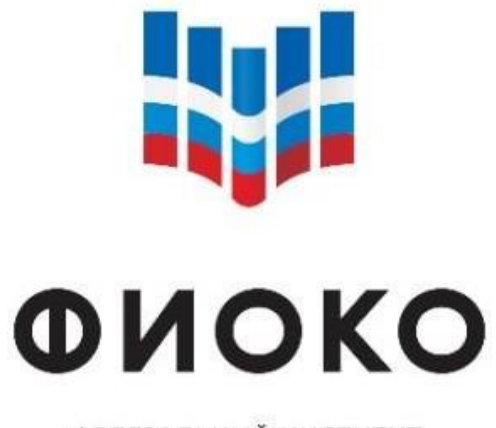

## Задачи работы с отчетами в ИС МЭДК

Получение оперативной информации о ходе реализации проекта Адресной методической помощи (500+) в целом по региону / муниципальному образованию / конкретной школе в разрезе конкретных направлений и мер

Повышение эффективности взаимодействия между школами, кураторами и всеми уровнями управления образованием (муниципальным, региональным, федеральным)

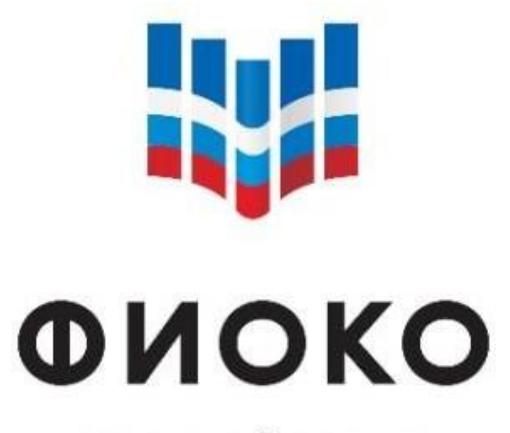

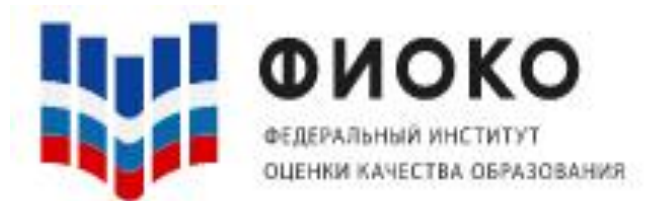

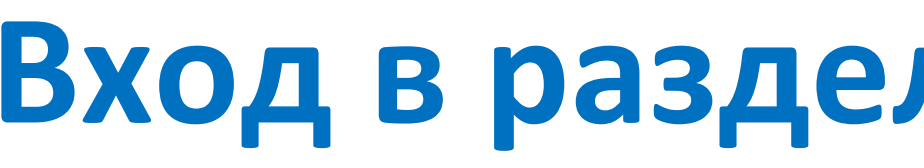

| ШНОР           | 0  | Q Поиск по названию карти |      |  |  |
|----------------|----|---------------------------|------|--|--|
| Дорожные карты | 35 | Поиск по АТЕ: Все 🗸 С     | тату |  |  |

#### Для входа в раздел «Отчеты» на главной странице ИС МЭДК (<u>https://500plus.obrnadzor.gov.ru/</u>) в правом верхнем углу экрана кликните на логин регионального координатора и нажмите на кнопку «Отчеты».

### Вход в раздел «Отчеты» ИС МЭДК

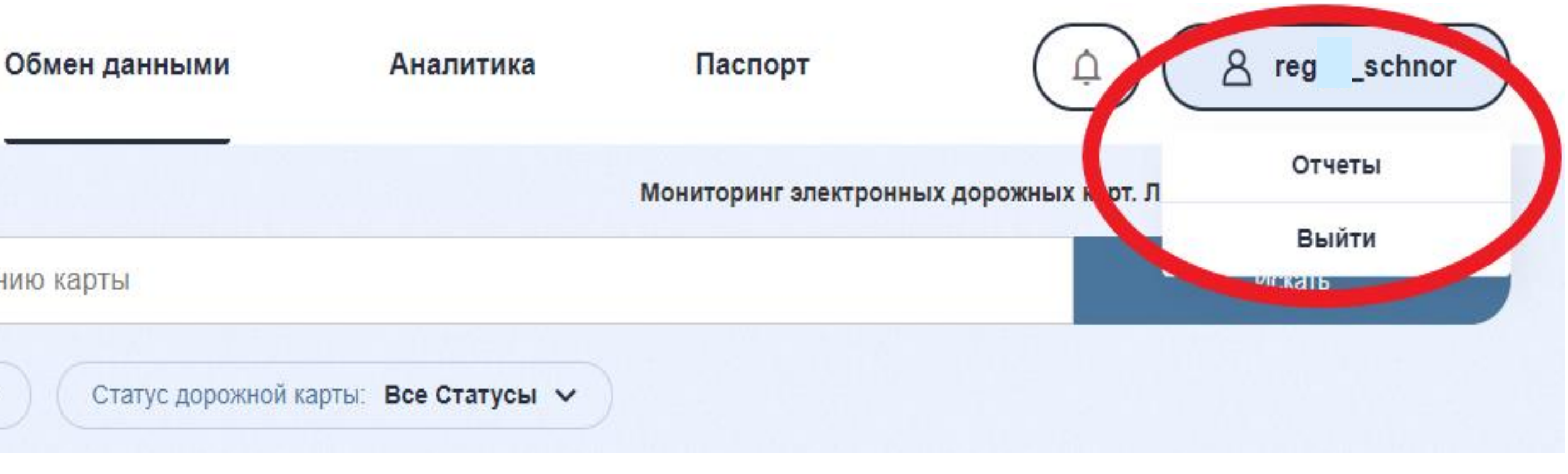

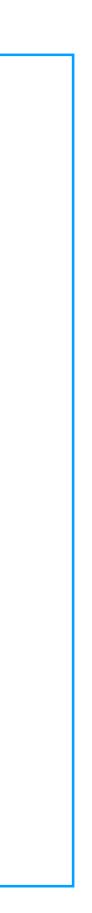

# На странице «Отчеты» необходимо нажать на кнопку «Обновить» в правом верхнем углу экрана (обновить все или только необходимый отчет)

| ШНОР           | 0  | Отчеты                           |
|----------------|----|----------------------------------|
| Дорожные карты | 35 | Название                         |
| Архив          | 0  | Базовый отчет ДК 500+            |
|                |    | Статистика по мерам и направлени |
|                |    | Отчет в формате дорожных карт    |

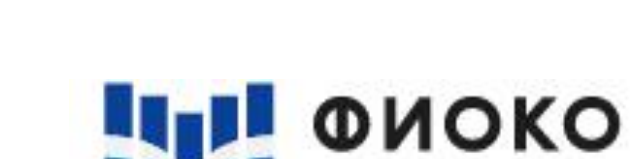

ОЦЕНКИ КАЧЕСТВА ОБРАЗОВАНИЯ

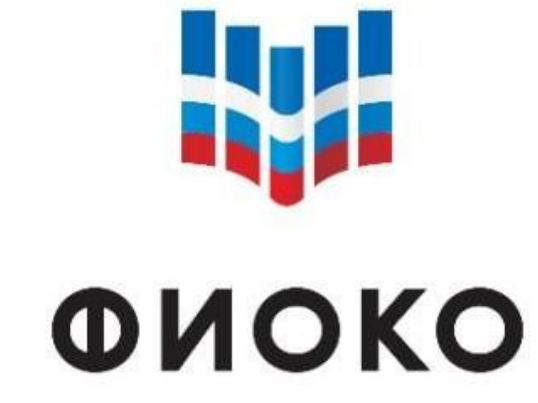

ФЕДЕРАЛЬНЫЙ ИНСТИТУТ ОЦЕНКИ КАЧЕСТВА ОБРАЗОВАНИЯ

### Работа с разделом «Отчеты» ИС МЭДК

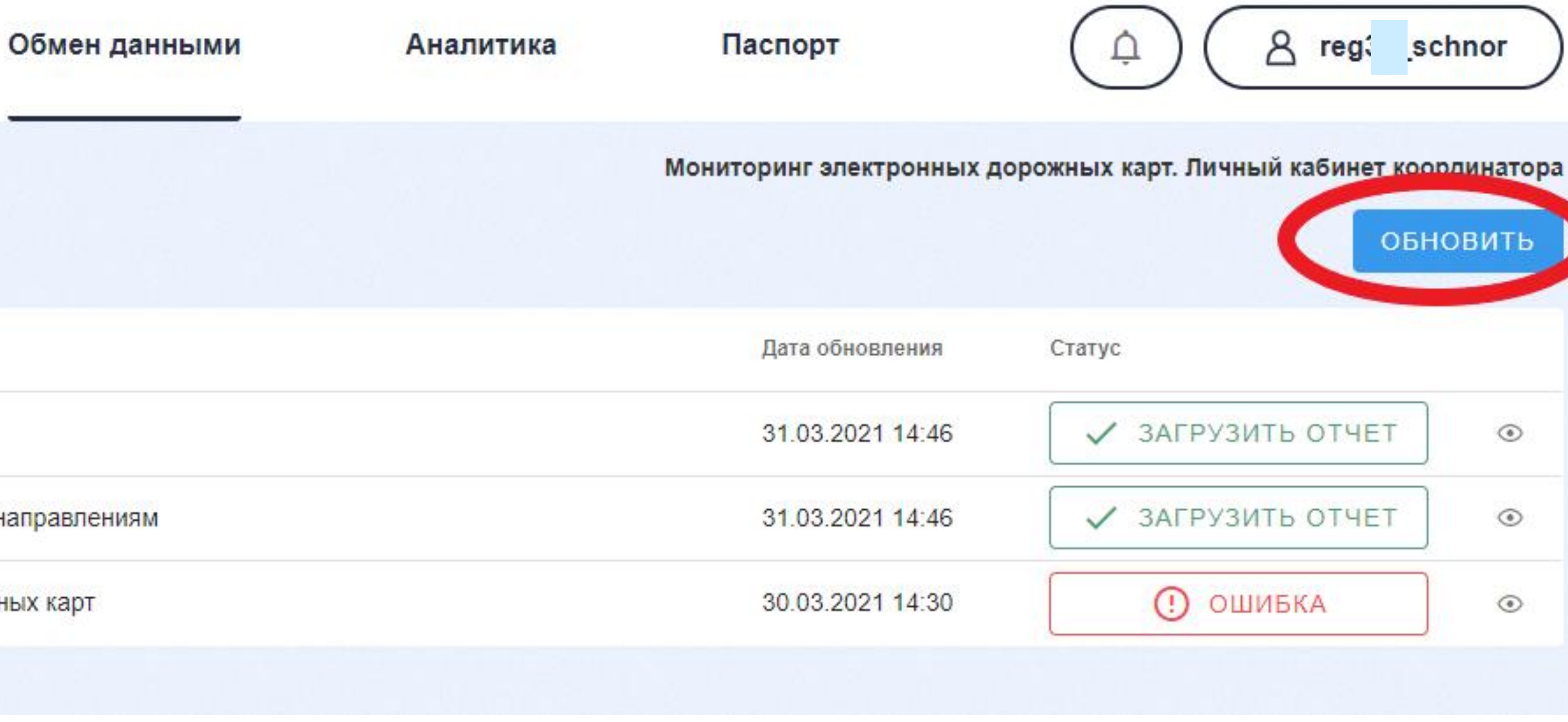

![](_page_3_Picture_6.jpeg)

![](_page_3_Picture_7.jpeg)

![](_page_4_Picture_0.jpeg)

![](_page_4_Picture_3.jpeg)

| IIIHOP         | 0  | Отчеты                          |
|----------------|----|---------------------------------|
| шпог           | v  |                                 |
| Дорожные карты | 35 | Название                        |
| Архив          | 0  | Базовый отчет ДК 500+           |
|                |    | Статистика по мерам и направлен |
|                |    | Отчет в формате дорожных карт   |

#### Для того, чтобы появилась возможность «Загрузить отчет» необходимо нажать на кнопку «Проверить статус

### Работа с разделом «Отчеты» ИС МЭДК

![](_page_4_Figure_8.jpeg)

![](_page_4_Picture_9.jpeg)

![](_page_4_Picture_10.jpeg)

![](_page_5_Picture_0.jpeg)

### Работа с разделом «Отчеты» ИС МЭДК

ФЕДЕРАЛЬНЫЙ ИНСТИТУТ ОЦЕНКИ КАЧЕСТВА ОБРАЗОВАНИЯ

ФИОКО

|    | Обмен дан                          |
|----|------------------------------------|
| 0  | Отчеты                             |
| 35 | Название                           |
| 0  | Базовый отчет ДК 500+              |
|    | Статистика по мерам и направлениям |
|    | Отчет в формате дорожных карт      |
|    | 0<br>35<br>0                       |

#### Для работы с интересующим отчетом (например, «Базовый отчет ДК 500+») необходимо напротив его нажать на кнопку «Посмотреть»

![](_page_5_Figure_5.jpeg)

![](_page_5_Picture_6.jpeg)

![](_page_5_Picture_7.jpeg)

![](_page_6_Picture_0.jpeg)

![](_page_6_Picture_1.jpeg)

ΦИΟΚΟ

3 Электронная дорожная карта 500+ 2021

| 051.01 | TATE          |            | Направления     |              | Меры       |            |              |           |                     |           |
|--------|---------------|------------|-----------------|--------------|------------|------------|--------------|-----------|---------------------|-----------|
| OOBER  | TAIL          | Количество | Не подтверждено | Подтверждено | Количество | Выполнение | Не выполнено | Выполнено | Требуется доработка | Подтвержи |
| Всего  |               | 58         | 57              | 1            | 124        | 116        | 0            | 3         | 2                   | 3         |
|        |               | 58         | 57              | 1            | 124        | 116        | 0            | 3         | 2                   | 3         |
|        | ный район     | 2          | 2               | 0            | 4          | 4          | 0            | 0         | 0                   | 0         |
|        | оош"          | 2          | 2               | 0            | 4          | 4          | 0            | 0         | 0                   | 0         |
|        | льный район   | 5          | 4               | 1            | 13         | 9          | 0            | 2         | 0                   | 2         |
|        | ош"           | 5          | 4               | 1            | 13         | 9          | 0            | 2         | 0                   | 2         |
|        | пальный район | 4          | 4               | 0            | 8          | 8          | 0            | 0         | 0                   | 0         |
|        | сош"          | 2          | 2               | 0            | 4          | 4          | 0            | 0         | 0                   | 0         |
|        |               | 2          | 2               | 0            | 4          | 4          | 0            | 0         | 0                   | 0         |

Базовый отчет ДК 500+ содержит информацию о ходе заполнения электронной дорожной карты в разрезе каждой школы и каждого муниципального образования субъекта РФ. Отчет состоит из данных о состоянии работы по направлениям, представленным на текущий момент в личном кабинете школ (общее количество, количество подтвержденных и неподтвержденных куратором направлений), а также мерам, которые в данный момент представлены в электронной дорожной карте (общее количество, количество выполненных, не выполненных, со статусом «требуется доработка» и подтвержденных)

## Базовый отчет ДК 500+

![](_page_6_Picture_7.jpeg)

| Οδιαντ ΑΤΕ |              |            | Направления     |              |            |            |              | Меры      |                     |              |
|------------|--------------|------------|-----------------|--------------|------------|------------|--------------|-----------|---------------------|--------------|
| OUBERTAIL  |              | Количество | Не подтверждено | Подтверждено | Количество | Выполнение | Не выполнено | Выполнено | Требуется доработка | Подтверждено |
| Всего      |              | 67         | 7               | 60           | 181        | 0          | 0            | 0         | 20                  | 161          |
|            |              | 67         | 7               | 60           | 181        | 0          | 0            | 0         | 20                  | 161          |
|            | ьный район   | 8          | 7               | 1            | 22         | 0          | 0            | 0         | 20                  | 2            |
| (          | ОШ № 1"      |            | 7               | 1            | 22         | 0          | 0            | 0         | 20                  | 2            |
| 8          | альный район | 8          | 0               | 8            | 22         | 0          | 0            | 0         | 0                   | 22           |
|            | СШ"          | 8          | 0               | 8            | 22         | 0          | 0            | 0         | 0                   | 22           |
| 3          | альный район | 5          | 0               | 5            | 13         | 0          | 0            | 0         | 0                   | 13           |

#### 1 Электронная дорожная карта 500+

![](_page_7_Picture_4.jpeg)

ФЕЛЕРАЛЬНЫЙ ИНСТИТ ΟΠΕΗΚΝ ΚΑЧΕСΤΒΑ ΟΕΡΑЗОВАНИ

![](_page_7_Picture_5.jpeg)

### Базовый отчет ДК 500+

Работа по направлению формально завершена, если общее количество направлений в отчете совпадает с количеством подтвержденных направлений.

Также по мерам – общее количество должно совпадать с количеством подтвержденных куратором мер.

![](_page_7_Picture_10.jpeg)

![](_page_8_Picture_0.jpeg)

### Мониторинг самодиагностики и активации направлений

![](_page_8_Picture_3.jpeg)

#### 3 Электронная дорожная карта 500+ 2021

![](_page_8_Figure_5.jpeg)

По умолчанию у каждой ОО активны 2 направления: «Стартовая диагностика» и «Программа развития». До конца марта ОО размещали самодиагностику после верификации рискового профиля, таким образом, одно направление должно быть подтверждено куратором. Активация рисковых направлений предполагает, что их станет больше, чем 2 по каждой ОО.

![](_page_8_Figure_7.jpeg)

![](_page_9_Picture_0.jpeg)

![](_page_9_Picture_2.jpeg)

![](_page_9_Figure_3.jpeg)

В системе есть возможность выгрузки отчетов в формате Microsoft Excel. Для этого над отчетом в правом верхнем углу необходимо нажать на кнопку «Скачать»

## Базовый отчет ДК 500+

|           | Меры       |            |              |           |                     |              |  |  |  |  |  |  |
|-----------|------------|------------|--------------|-----------|---------------------|--------------|--|--|--|--|--|--|
| гверждено | Количество | Выполнение | Не выполнено | Выполнено | Требуется доработка | Подтверждено |  |  |  |  |  |  |
| 60        | 181        | 0          | 0            | 0         | 20                  | 161          |  |  |  |  |  |  |
| 60        | 181        | 0          | 0            | 0         | 20                  | 161          |  |  |  |  |  |  |

![](_page_9_Figure_7.jpeg)

|  |   | - |   |
|--|---|---|---|
|  |   |   | - |
|  | U | 2 |   |
|  |   |   |   |

ΦИΟΚΟ

# Базовый отчет ДК 500+

| ФЕДЕРАЛЬНЬ<br>ОЦЕНКИ КАЧЕСТ | ЫЙ И<br>ВА (                      | ИНСТИТУТ<br>ОБРАЗОВАНИЯ                               |                |                 |         |       |    |             |       |                                    |
|-----------------------------|-----------------------------------|-------------------------------------------------------|----------------|-----------------|---------|-------|----|-------------|-------|------------------------------------|
| X                           |                                   | 🚽 🍠 🔻 (°° - 🖓                                         |                |                 |         |       |    |             |       |                                    |
|                             | Фаі                               | йл Главная Вставка                                    | Размет         | гка страницы    | Формулы | Даннь | le | Рецензи     | рован | ние Вид                            |
| В                           | Стан                              | Вырезать<br>Копировать т<br>ВИТЬ<br>Формат по образцу | Calibri<br>Ж.К | · 11<br>⊈ · ⊞ · | · A A · |       | =  | ≫~<br>∢≣ ≹≣ |       | Теренос текста<br>Объединить и пом |
|                             |                                   | Буфер обмена 🕠                                        |                | Шрифт           | 5       |       |    | E           | Вырав | знивание                           |
|                             |                                   | D24 👻 🕤                                               | $f_x$          |                 |         |       |    |             |       |                                    |
|                             |                                   |                                                       | A              |                 |         |       |    | В           |       | С                                  |
| 1                           | 1 Электронная дорожная карта 500+ |                                                       |                |                 |         |       |    |             |       |                                    |
| 2                           | 2                                 |                                                       |                |                 |         |       |    |             |       | Направления                        |
| 3                           | 3                                 |                                                       | Объек          | T ATE           |         |       |    | Кол-во      |       | Не подтвержде                      |
| 4                           | 1                                 | Всего                                                 |                |                 |         |       |    |             | 67    |                                    |
| 5                           | 5                                 | область                                               |                |                 |         |       |    |             | 67    |                                    |
| 6                           | 5                                 | муниципальный район_1                                 |                |                 |         |       |    |             | 8     |                                    |
| 7                           | 7                                 | OO № 1                                                |                |                 |         |       |    |             | 8     |                                    |
| 8                           | 3                                 | муниципальный район_2                                 |                |                 |         |       |    |             | 8     |                                    |
| 9                           | Э (                               | OO № 2                                                |                |                 |         |       |    |             | 8     |                                    |
| 10                          | 0                                 | муниципальный район_3                                 |                |                 |         |       |    |             | 5     |                                    |
| 1                           | 1                                 | OO № 3                                                |                |                 |         |       |    |             | 5     |                                    |
| 1                           | 2                                 | муниципальный район_4                                 |                |                 |         |       |    |             | 6     |                                    |
| 1                           | 3                                 | OO № 4                                                |                |                 |         |       |    |             | 6     |                                    |
| 1,                          | Л                                 |                                                       |                |                 |         |       |    |             |       |                                    |

#### мониторинга

# В выгруженном файле информацию можно редактировать в зависимости от целей

|    | U            | L      |            | U            | 11        | I               | J       |  |  |  |  |  |
|----|--------------|--------|------------|--------------|-----------|-----------------|---------|--|--|--|--|--|
|    |              |        |            |              |           |                 |         |  |  |  |  |  |
| 1  |              | Меры   |            |              |           |                 |         |  |  |  |  |  |
| HC | Подтверждено | Кол-во | Выполнение | Не выполнено | Выполнено | ебуется доработ | Подтвер |  |  |  |  |  |
| 7  | 60           | 181    | 0          | 0            | 0         | 20              |         |  |  |  |  |  |
| 7  | 60           | 181    | 0          | 0            | 0         | 20              |         |  |  |  |  |  |
| 7  | 1            | 22     | 0          | 0            | 0         | 20              |         |  |  |  |  |  |
| 7  | 1            | 22     | 0          | 0            | 0         | 20              |         |  |  |  |  |  |
| 0  | 8            | 22     | 0          | 0            | 0         | 0               |         |  |  |  |  |  |
| 0  | 8            | 22     | 0          | 0            | 0         | 0               |         |  |  |  |  |  |
| 0  | 5            | 13     | 0          | 0            | 0         | 0               |         |  |  |  |  |  |
| 0  | 5            | 13     | 0          | 0            | 0         | 0               |         |  |  |  |  |  |
| 0  | 6            | 16     | 0          | 0            | 0         | 0               |         |  |  |  |  |  |
| 0  | 6            | 16     | 0          | 0            | 0         | 0               |         |  |  |  |  |  |
|    |              |        |            |              |           |                 |         |  |  |  |  |  |

|   |   |   |   |   | <br> |
|---|---|---|---|---|------|
| D | E | F | G | Н | J    |

|                    | Общий    | Ŧ                  |                           |               | Обычный | Нейтральный | Плохой |
|--------------------|----------|--------------------|---------------------------|---------------|---------|-------------|--------|
| иестить в центре 👻 | <b>∰</b> | 4,0 ,00<br>,00 →,0 | Условное форматирование з | Форматировать | Хороший | Ввод        | Вывод  |
| 5                  | Число    | Ę.                 | φop many pobalitie        | Kak laonnay   | Стили   |             |        |

Базовый отчет ДК 500+ 31.03.2021 15\_32 - Microsoft Excel

![](_page_10_Figure_10.jpeg)

# требуют внимания со стороны регионального координатора.

| Файл Главная Вставка Разметка страницы Формулы Данные | Рецензирование Вид       |                 |                 |                            |                                  |           |                |                 |                  |             |
|-------------------------------------------------------|--------------------------|-----------------|-----------------|----------------------------|----------------------------------|-----------|----------------|-----------------|------------------|-------------|
| Calibri т 11 т А́ А́ $\equiv \equiv$                  | 📕 🗞 т 📑 Перенос текста   | 06              | 5щий –          |                            |                                  | Обычный   | Нейтральный    | Плохой          |                  | Σ Автосумма |
| Вставить у Формат по образцу ЖКЧ ч Ш ч № ч А ч ≣ ≡ ≡  | 📑 📰 🔤 Объединить и помес | тить в центре 👻 | · % 000 50° ÷0° | Условное<br>форматирование | Форматировать<br>• как таблицу • | Хороший   | Ввод           | Вывод           | Вставить Удалити | Формат      |
| Буфер обмена 🗳 Шрифт 🖼                                | Выравнивание             | G.              | Число 🕞         |                            | -                                | Стили     |                |                 | Ячейки           | Pe          |
| L23 • <i>f</i> <sub>x</sub>                           |                          |                 |                 |                            |                                  |           |                |                 |                  |             |
| Α                                                     | B C                      | D               | E               | F                          | G                                | Н         | I              | J               | К                | L           |
| 1 Электронная дорожная карта 500+                     |                          |                 |                 |                            |                                  |           |                |                 |                  |             |
| 2                                                     | Направления              |                 |                 |                            | Me                               | еры       | <b>.</b>       |                 | Направления      | Меры        |
| 3 Объект АТЕ                                          | Кол-во Не подтверждено   | Подтверждено    | Кол-во          | Выполнение                 | Не выполнено                     | Выполнено | ебуется дорабо | от Подтвержденс | %                | %           |
| 4 Bcero                                               | 67 7                     | 60              | 181             | 0                          | 0                                | (         | 2              | 0 16            | 89,6             | 89,0        |
| 5 область                                             | 67 7                     | 60              | 181             | 0                          | 0                                | (         | 2              | 0 16            | 89,6             | 89,0        |
| 6 муниципальный район_1                               | 8 7                      | 1               | 22              | 0                          | 0                                | (         | 2              | 0               | 12,5             | 9,1         |
| 7 OO № 1                                              | 8 7                      | 1               | 22              | 0                          | 0                                | (         | 2              | 0               | 12,5             | 9,1         |
| 8 муниципальный район_2                               | 8 0                      | 8               | 22              | 0                          | 0                                | (         | )              | 0 2             | 100,0            | 100,0       |
| 9 OO № 2                                              | 8 0                      | 8               | 22              | 0                          | 0                                | (         | )              | 0 2             | 100,0            | 100,0       |
| 10 муниципальный район_3                              | 5 0                      | 5               | 13              | 0                          | 0                                | (         | )              | 0 1             | 100,0            | 100,0       |
| 11 OO Nº 3                                            | 5 0                      | 5               | 13              | 0                          | 0                                | (         | )              | 0 1             | 100,0            | 100,0       |
| 12 муниципальный район_4                              | 6 0                      | 6               | 16              | 0                          | 0                                | (         | )              | 0 1             | 100,0            | 100,0       |
| 13 OO № 4                                             | 6 0                      | 6               | 16              | 0                          | 0                                | (         | )              | 0 1             | 100,0            | 100,0       |
| 14                                                    |                          |                 |                 |                            |                                  |           |                |                 |                  |             |

ФЕДЕРАЛЬНЫЙ ИНСТИТУ ОЦЕНКИ КАЧЕСТВА ОБРАЗОВАНИ

🔟 🔛 🎝 ד 🍽 ד 🖃

ΦИΟΚΟ

![](_page_11_Picture_3.jpeg)

## Базовый отчет ДК 500+

Базовый отчет ДК 500+ 31.03.2021 15\_32 - Microsoft Excel

Например, рассчитать процент выполнения направлений или мер по конкретной школе / муниципальному образованию. Те направления и меры, где на отчетную дату не 100%,

![](_page_11_Picture_7.jpeg)

![](_page_12_Picture_0.jpeg)

![](_page_12_Picture_2.jpeg)

| ФЕДЕРАЛЬНЫЙ ИНСТИТУТ<br>ОЦЕНКИ КАЧЕСТВА ОБРАЗОВАНИЯ |    | Обмен данны                        |
|-----------------------------------------------------|----|------------------------------------|
| ШНОР                                                | 0  | Отчеты                             |
| Дорожные карты                                      | 35 | Название                           |
| Архив                                               | 0  | Базовый отчет ДК 500+              |
|                                                     |    | Статистика по мерам и направлениям |
|                                                     |    | Отчет в формате дорожных карт      |
|                                                     |    |                                    |

#### В системе также представлен отчет «Статистика по мерам и направлениям».

#### Статистика по мерам и направлениям

![](_page_12_Figure_6.jpeg)

![](_page_12_Picture_7.jpeg)

![](_page_13_Picture_0.jpeg)

ФИОКО

ФЕДЕРАЛЬНЫЙ ИНСТИТУТ

| - Статистика по мерам и направлениям (31.03.2021 15:32)                          |  |
|----------------------------------------------------------------------------------|--|
| 1 Электронная дорожная карта 500+                                                |  |
|                                                                                  |  |
| Стартовая диагностика ШНОР                                                       |  |
| Проектная диагностика                                                            |  |
| Самообследование                                                                 |  |
| Программа развития (ПР1)                                                         |  |
| Концепция ПР                                                                     |  |
| Среднесрочная ПР                                                                 |  |
| Низкий уровень оснащения школы                                                   |  |
| Программа                                                                        |  |
| 1 этап                                                                           |  |
| 2 этап                                                                           |  |
| Дефицит педагогических кадров                                                    |  |
| Программа                                                                        |  |
| 1 этап                                                                           |  |
| 2 этап                                                                           |  |
| Недостаточная предметная и методическая компетентность педагогических работников |  |
| Программа                                                                        |  |
| 1 этап                                                                           |  |
| 2 этап                                                                           |  |
|                                                                                  |  |

![](_page_13_Picture_2.jpeg)

ФЕДЕРАЛЬНЫЙ ИНСТИТУТ ОЦЕНКИ КАЧЕСТВА ОБРАЗОВАНИЯ

#### Статистика по мерам и направлениям

Обмен

| цанными | Анал       | Аналитика Паспорт |              |             | A reg35_schnor         |                |                            |  |  |
|---------|------------|-------------------|--------------|-------------|------------------------|----------------|----------------------------|--|--|
|         |            |                   | Мониторинг : | электронных | дорожных               | карт. Личный к | абинет координат<br>СКАЧАТ |  |  |
|         |            |                   |              |             |                        |                | ^                          |  |  |
|         | Количество | Выполнение        | Не выполнено | Выполнено   | Требуется<br>доработка | Подтверждено   | Не подтверждено            |  |  |
|         | 10         |                   |              |             |                        | 10             | 0                          |  |  |
|         | 10         | 0                 | 0            | 0           | 0                      | 10             | 0                          |  |  |
|         | 10         | 0                 | 0            | 0           | 0                      | 10             | 0                          |  |  |
|         | 10         |                   |              |             |                        | 9              | 1                          |  |  |
|         | 10         | 0                 | 0            | 0           | 1                      | 9              | 1                          |  |  |
|         | 10         | 0                 | 0            | 0           | 1                      | 9              | 1                          |  |  |
|         | 10         |                   |              |             |                        | 9              | 1                          |  |  |
|         | 10         | 0                 | 0            | 0           | 1                      | 9              | 1                          |  |  |
|         | 10         | 0                 | 0            | 0           | 1                      | 9              | 1                          |  |  |
|         | 10         | 0                 | 0            | 0           | 1                      | 9              | 1                          |  |  |
|         | 5          |                   |              |             |                        | 4              | 1                          |  |  |
|         | 5          | 0                 | 0            | 0           | 1                      | 4              | 1                          |  |  |
|         | 5          | 0                 | 0            | 0           | 1                      | 4              | 1                          |  |  |
|         | 5          | 0                 | 0            | 0           | 1                      | 4              | 1                          |  |  |
|         | 9          |                   |              |             |                        | 8              | 1                          |  |  |
|         | 9          | 0                 | 0            | 0           | 1                      | 8              | 1                          |  |  |
|         | 9          | 0                 | 0            | 0           | 1                      | 8              | 1                          |  |  |
|         | 9          | 0                 | 0            | 0           | 1                      | 8              | 1                          |  |  |

В отчет «Статистика по мерам и направлениям» представлен ход работ по каждому направлению или мере (из имеющихся на текущий момент во всех школахучастницах проекта от региона) в целом по субъекту РФ

![](_page_13_Picture_7.jpeg)

![](_page_14_Picture_0.jpeg)

#### Статистика по мерам и направлениям

| ФИОКО                      |
|----------------------------|
| ОЦЕНКИ КАЧЕСТВА ОБРАЗОВАНИ |

Статистика по мерам и направлениям (31.03.2021 15:32)

| Электронная | дорожная | карта | 500+ |
|-------------|----------|-------|------|
|-------------|----------|-------|------|

| Стартовая диагностика | а ШНОР                                                       |
|-----------------------|--------------------------------------------------------------|
| Проектная диагно      | остика                                                       |
| Самообследован        | ие                                                           |
| Программа развития (Г | IP1)                                                         |
| Концепция ПР          |                                                              |
| Среднесрочная Г       | IP                                                           |
| Низкий уровень оснащ  | ения школы                                                   |
| Программа             |                                                              |
| 1 этап                |                                                              |
| 2 этап                |                                                              |
| Дефицит педагогическі | их кадров                                                    |
| Программа             |                                                              |
| 1 этап                |                                                              |
| 2 этап                |                                                              |
| Нелостаточная прелме  | тная и метолическая компетентность пелагогических работников |

При нажатии на любое число, представленное на данном отчете, выходит список школ, соответствующих данной ячейке. На рисунке изображено, что при нажатии на «1» в ячейке «Требуется доработка» строки «Среднесрочная ПР» появляется всплывающая подсказка с наименованием соответствующей школы. Таким образом, можно увидеть перечень школ, с которыми необходимо провести соответствующую

работу по определенному направлению / мере.

| нными | Анал       | итика      | Паспор                                     | т         | <u>م</u>               |                | reg35_schnor       |  |
|-------|------------|------------|--------------------------------------------|-----------|------------------------|----------------|--------------------|--|
|       |            |            | Мониторинг электронных дорожных карт. Личн |           |                        | карт. Личный к | абинет координатор |  |
|       |            |            |                                            |           |                        |                | СКАЧАТЬ            |  |
|       |            |            |                                            |           |                        |                | ^                  |  |
|       | Количество | Выполнение | Не выполнено                               | Выполнено | Требуется<br>доработка | Подтверждено   | Не подтверждено    |  |
|       | 10         |            |                                            |           |                        | 10             | 0                  |  |
|       | 10         | 0          | 0                                          | 0         | 0                      | 10             | 0                  |  |
|       | 10         | 0          | 0                                          | 0         | 0                      | 10             | 0                  |  |
|       | 10         |            |                                            |           |                        | 9              | 1                  |  |
|       | 10         | 0          | 0                                          | 0         | 1                      | 9              | 1                  |  |
|       | 10         | 0          | 0                                          | 0         | 1                      | 9              | 1                  |  |
|       | 10         |            |                                            |           |                        |                |                    |  |
|       | 10         | 0          | 0                                          | 0         |                        |                |                    |  |
|       | 10         | 0          | 0                                          | 0         |                        |                |                    |  |
|       | 10         | 0          | 0                                          | 0         |                        |                |                    |  |
|       | 5          |            |                                            |           |                        |                |                    |  |
|       | 5          | 0          | 0                                          | 0         | 1                      | 4              | 1                  |  |
|       | 5          | 0          | 0                                          | 0         | 1                      | 4              | 1                  |  |
|       | 5          | 0          | 0                                          | 0         | 1                      | 4              | 1                  |  |
|       | 9          |            |                                            |           |                        | 8              | 1                  |  |

![](_page_14_Figure_11.jpeg)

![](_page_15_Picture_0.jpeg)

![](_page_15_Picture_2.jpeg)

Отчет «Статистика по мерам и направлениям», как и остальные, можно выгрузить в формате Microsoft Excel с помощью кнопки «Скачать» в правом верхнем углу или кнопки «Загрузить отчет» главной страницы с отчетами.

#### Статистика по мерам и направлениям

![](_page_15_Picture_5.jpeg)

При этом цветом выделены направления и меры, с которыми работа завершена, а также направления и меры, которые не подтверждены или нуждаются в доработке.

В Отчете в формате дорожных карт по каждой школе представлена информация по всем направлениям и мерам.

| N⁰  | Направление дорожной карты                                                       |
|-----|----------------------------------------------------------------------------------|
| 1   | Стартовая диагностика ШНОР                                                       |
| 1.1 | Проектная диагностика                                                            |
| 1.2 | Самообследование                                                                 |
| 2   | Программа развития (ПР1)                                                         |
| 2.1 | Концепция ПР                                                                     |
| 2.2 | Среднесрочная ПР                                                                 |
| 3   | Низкий уровень оснащения школы                                                   |
| 3.1 | Программа                                                                        |
| 3.2 | 1 этап                                                                           |
| 3.3 | 2 этап                                                                           |
| 4   | Дефицит педагогических кадров                                                    |
| 4.1 | Программа                                                                        |
| 4.2 | 1 этап                                                                           |
| 4.3 | 2 этап                                                                           |
| 5   | Недостаточная предметная и методическая компетентность педагогических работников |
| 5.1 | Программа                                                                        |
| 5.2 | 1 этап                                                                           |
| 5.3 | 2 этап                                                                           |
| 6   | Высокая доля обучающихся с ОВЗ                                                   |
| 6.1 | Программа                                                                        |
| 6.2 | 1 этап                                                                           |
| 6.3 | 2 этап                                                                           |
| 7   | Низкий уровень дисциплины в классе                                               |
| 7.1 | Программа                                                                        |
| 7.2 | 1 этап                                                                           |

Электронная дорожная карта 500+

![](_page_16_Picture_4.jpeg)

### Отчет в форм

|            |                        |                                                   | e <sup>p</sup> ^           |
|------------|------------------------|---------------------------------------------------|----------------------------|
| Дата       | Результат              | Загруженные файлы                                 | Отметка о<br>подтверждении |
|            |                        |                                                   |                            |
| 29.10.2020 | Выполнено              | sch353001.pdf<br>Шаблон_Самодиагностика.docx      | Подтверждено               |
| 30.10.2020 | Выполнено              | Самодиагностика.docx                              | Подтверждено               |
|            |                        |                                                   |                            |
| 25.11.2020 | Выполнено              | Концепция ПР.docx                                 | Подтверждено               |
| 02 11 2020 |                        | ДОПОЛНЕНИЕ К ПРОГРАММЕ<br>РАЗВИТИЯ.docx           |                            |
| 03.11.2020 | выполнено              | Программа развития МБОУ Бабаевская<br>сош №1.docx | подтверждено               |
|            |                        |                                                   |                            |
| 25.11.2020 | Выполнено              | программа 1 риск.docx                             | Подтверждено               |
| 25.11.2020 | Выполнено              | Мониторинг 1 риск.docx                            | Подтверждено               |
| 11.12.2020 | Выполнено              | 2 этап риск 1.docx                                | Подтверждено               |
|            |                        |                                                   |                            |
| 25.11.2020 | Выполнено              | программа риск 2.docx                             | Подтверждено               |
| 25.11.2020 | Выполнено              | мониторинг риск 2.docx                            | Подтверждено               |
| 11.12.2020 | Выполнено              | 2 этап риск 2.docx                                | Подтверждено               |
|            |                        |                                                   |                            |
| 25.11.2020 | Выполнено              | программа риск 3.docx                             | Подтверждено               |
| 25.11.2020 | Выполнено              | мониторинг риск 3.docx                            | Подтверждено               |
| 11.12.2020 | Выполнено              | 2 этап риск 3.docx                                | Подтверждено               |
|            |                        |                                                   |                            |
| 25.11.2020 | Выполнено              | программа риск 4.docx                             | Подтверждено               |
| 25.11.2020 | Выполнено              | мониторинг риск 4.docx                            | Подтверждено               |
| 11.12.2020 | Требуется<br>доработка | 2 этап риск 4.docx<br>2 этап риск 4.docx          | Не подтверждено            |
|            |                        |                                                   |                            |
| 25.11.2020 | Выполнено              | программа риск 5.docx                             | Подтверждено               |
| 25.11.2020 | Выполнено              | мониторинг риск 5.docx                            | Подтверждено               |

Также имеется возможность просмотра любого из загруженных файлов. Для этого необходимо нажать на его название в столбце «Загруженные файлы».

![](_page_16_Picture_9.jpeg)

![](_page_17_Picture_0.jpeg)

![](_page_17_Picture_1.jpeg)

Задать вопросы по возникающим трудностям с работой в ИС МЭДК можно на тематическом форуме программы Адресной методической помощи (500+), пройдя по ссылке:

<u>http://help-fisoko.obrnadzor.gov.ru/orgshn</u> - форум для организаторов проекта

При невозможности зайти в ЛК ФИС ОКО / ИС МЭДК обратитесь в службу поддержки информационных систем helpfisoko@fioco.ru

### Служба поддержки ИС МЭДК

Подробные ответы на вопросы по работе с ИС МЭДК можно найти в «Памятке по работе с ИС МЭДК», размещенной по ссылке:

https://fioco.ru/инструкция-мэдк

![](_page_17_Figure_10.jpeg)